#### 野村Webローン 契約申込

### STEP 1

#### スマートフォンサイト ログイン後

野村Webローンの申込みにはメールアドレスのご登録が必要です。

• [メニュー]→[契約申込]をタップ

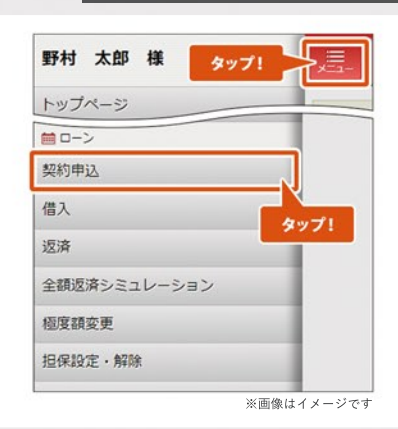

野村證券オンラインサービスからお申込みください

STEP 2

- [取引目的]を選択
- 同意事項や約款等を確認の上、[同意して次へ]をタップ
- ※「商品概要説明書」と「銀行取引約款集(銀行代理店)」は PDFファイルで開きます

| 取引自的                             |                               |
|----------------------------------|-------------------------------|
| 取引目的                             | タップして選択                       |
| 野村Webローンの商                       | 品概要説明書およ。確                    |
| のご確認<br>本ローンのご契約また<br>は、以下の商品概要計 | にはお借入のお申込みの際<br>明書および《軽4tWebロ |
| 《野村Webロ-<br>(PDF)                | -ン》約款 。                       |
| ※PDFファイルをご確し<br>※プラキストラにわり       | 図いただくと、 タップ<br><sup>主 ★</sup> |
| 同意                               | 1.7%                          |

# STEP 3

- [ご契約にあたってのご同意事項]および[個人情報保護方針]
   を確認の上、[同意して次へ進む]をタップ
- ※「個人情報保護方針」はPDFで開きます

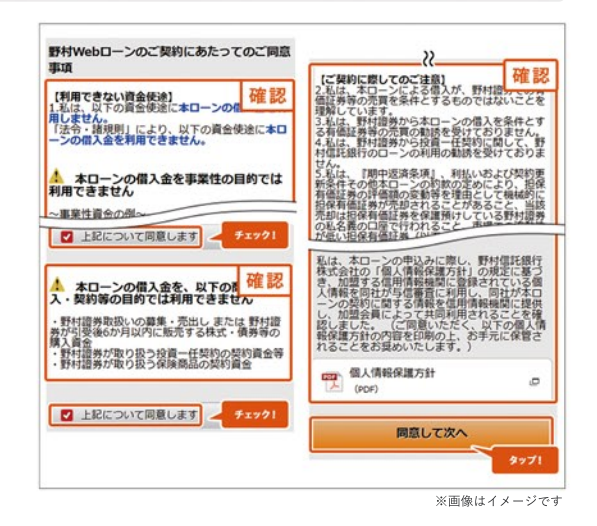

- 申込み内容を確認の上、[申込]をタップ
- ※審査の結果は、最短で翌営業日以降にメッセージボックス およびメールで届きます
- 以上で野村Webローン契約申込手続きが完了です

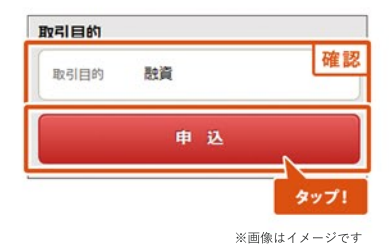

#### <u>スマートフォンサイト ログイン後</u>

• [ローン]→[担保設定・解除]をタップ

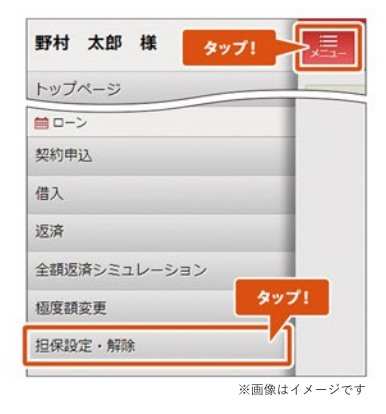

STEP 2

#### • [国内証券]をタップ

|       |        | 国内証券    | <del>y</del> | ~   |
|-------|--------|---------|--------------|-----|
| 国广州末江 | ,•国门别具 | 好・国に333 | 116          | タップ |
|       |        | 外国証券    | ¥            |     |
| 外国株式  | ・外国債   | 券       |              |     |
|       | ファン    | /ドラップ   | /SMA         |     |

### STEP 3

- 担保設定したい場合は[担保設定の選択]をタップ
- 担保解除したい場合は[担保解除の選択]をタップ

| 担保設定 | タップ! | 担保設定の選択 |
|------|------|---------|
| 明細數  |      | 0件      |
| 担保解除 | タップ! | 担保解除の選択 |
| 明細数  |      | 0件      |

### STEP 4

- 担保設定・解除したい銘柄のチェックボックスをタップ
- [選択して戻る]をタップ

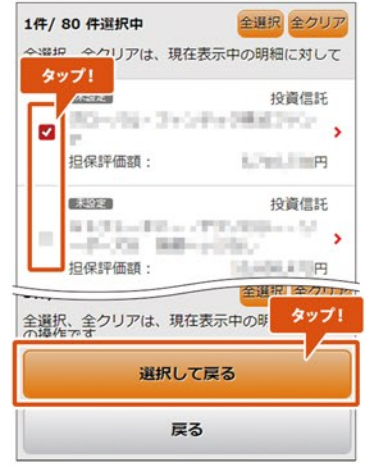

※画像はイメージです

• [内容の確認]をタップ

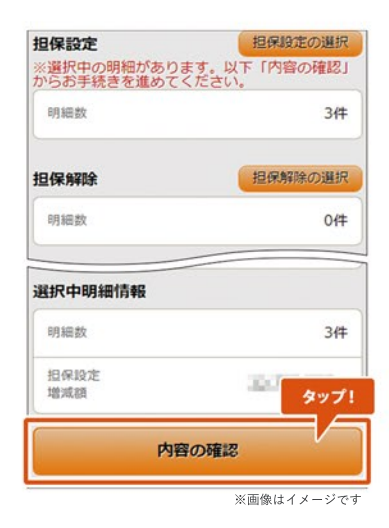

# STEP 6

• 申込み内容を確認の上、[実行]をタップ

| 担保評価状況                                      | (変更後)                                             | _    |
|---------------------------------------------|---------------------------------------------------|------|
| 担保充足率                                       | 0 <del>-</del>                                    | 確認   |
| 担保評価額                                       | 80,079,000 <b>9</b>                               |      |
| お借入<br>極度上限額                                |                                                   |      |
| 名来019.000<br>反映されます。<br>営業日19:00<br>は、翌々営業日 | <del>、この</del> 設定/解除は、3<br>以降または休業日の設<br>に反映されます。 | タップ! |
|                                             | 実行                                                |      |
|                                             |                                                   |      |
|                                             | 戻る                                                |      |

- 以上で国内証券の担保設定・解除申込手続きが 完了です
- ※担保設定・解除申込の反映日は右記よりご確認 ください

| 手続時間               | 担保設定·解除反映日 |
|--------------------|------------|
| 営業日の19:00まで        | 翌営業日       |
| 営業日の19:00以降または非営業日 | 翌々営業日      |

#### <u>スマートフォンサイト ログイン後</u>

• [ローン]→[担保設定・解除]をタップ

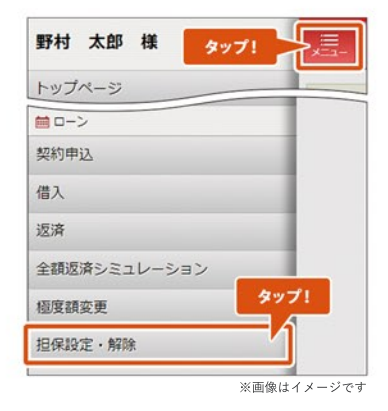

#### STEP 2

#### • [外国証券]をタップ

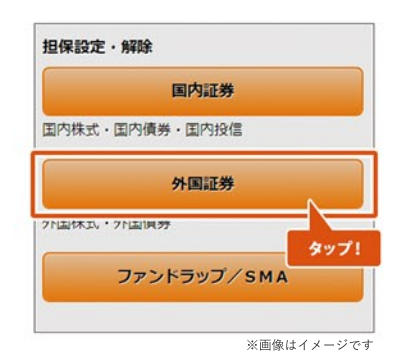

- 担保設定・解除したい明細をタップ
- ・個別の明細ごとに、設定または解除にかかる操作を行う
   →設定の詳しい操作はSTEP4へ
   →解除の詳しい操作はSTEP5へ

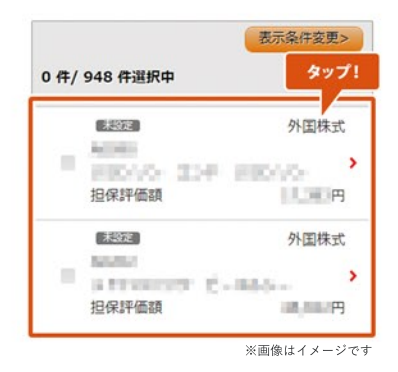

設定

#### 数量を指定して担保設定したい場合→個別方式

- 「方式」の[個別]をタップ
- 「保有数量」の範囲内で、「希望数量」に半角数字で入力し、
   [設定]をタップ
- ※外国債券は「個別」方式のみ指定できます

#### 保有する数量の全部を担保設定したい場合→包括方式

- 「方式」の[包括]をタップし、[設定]をタップ
- ※「包括方式」を指定した銘柄は、今後追加買付された分も 自動で担保設定されます。
- ※「個別方式」でも保有する数量の全部を担保設定できますが、 今後の追加買付分は自動で担保設定されません。

| 方式   | 包括                     | 個別     |
|------|------------------------|--------|
| 祭付++ |                        | 1.000  |
| 竹罐奴里 | 98 119 12 7 17 1 HEN 7 | 1,000H |
|      | 設定                     |        |

| 方式包括           | 個別     |
|----------------|--------|
| 希望数量           |        |
| ・各項目の説明(タップして開 | く) タップ |
|                |        |

※画像はイメージです

タップ!

※画像はイメージです

#### 

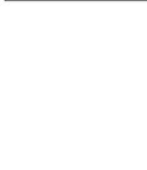

全数量の解除をご希望の場合は、「保 同じ数量を「希望数量」に入力してく

解除

担保設定・解除したい明細の選択が全て完了したら、
 [次へ]をタップ

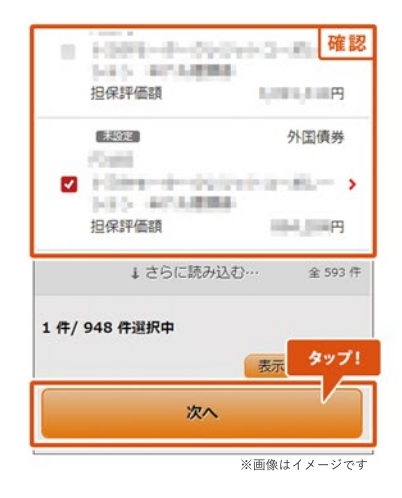

# STEP 7

• 同意事項等を確認の上、[同意して次へ]をタップ

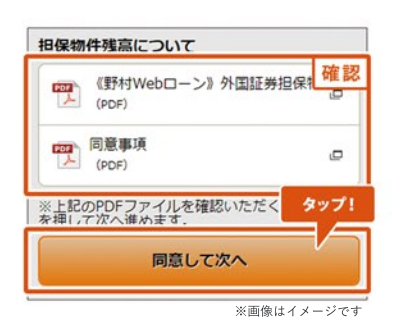

### STEP 8

• 申込み内容を確認の上、[申込]をタップ

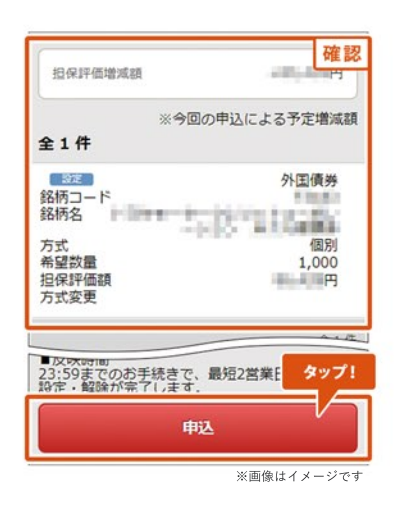

- 以上で外国証券の担保設定・解除申込手続きが 完了です
- ※担保設定・解除申込の反映日は右記よりご確認 ください

#### ご注意事項

 同一明細に対して追加の担保設定・解除手続きを 行いたい場合は、お申込みが反映されてから お手続きください。 手続時間 営業日の23:59まで 担保設定·解除反映日

最短2営業日

#### <u>スマートフォンサイト ログイン後</u>

• [ローン]→[担保設定・解除]をタップ

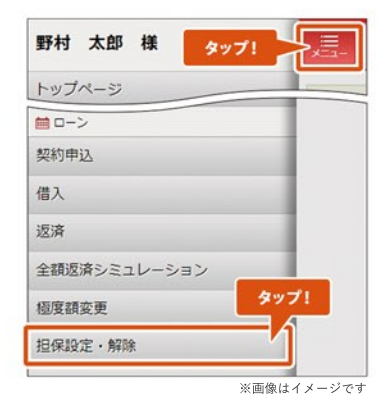

STEP 2

#### • [ファンドラップ/SMA]をタップ

|      | 国内証券       | <del>ļ</del> |    |
|------|------------|--------------|----|
| 国内株式 | 式・国内債券・国内投 | (2           |    |
|      | 外国証券       | <del>,</del> |    |
| 外国株式 | 式・外国債券     | <b>\$</b> 77 | プ! |
|      | ファンドラップ    | /SMA         |    |

- 担保設定したい明細の[設定]をタップ
- 担保解除したい明細の[解除]をタップ
- [次へ]をタップ

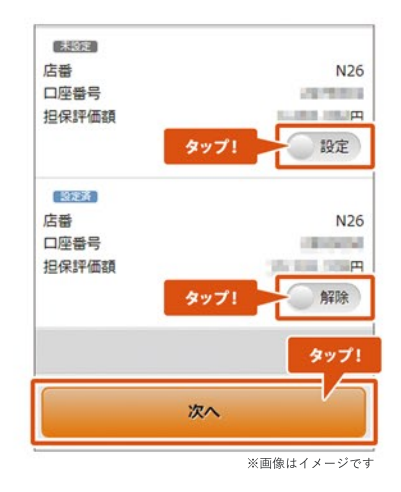

• 同意事項等を確認の上、[同意して次へ]をタップ

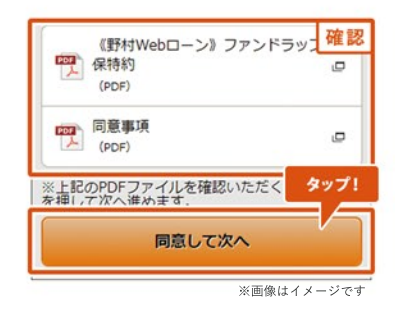

### STEP 5

• 申込み内容を確認の上、[申込]をタップ

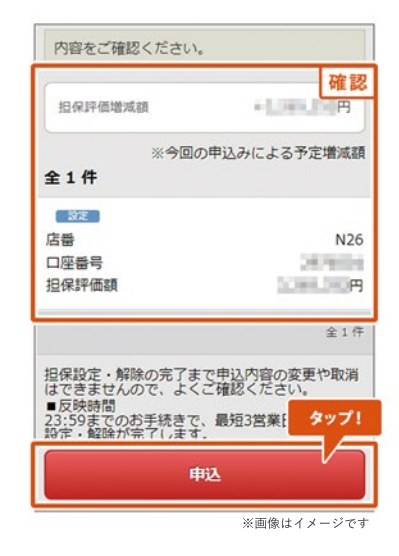

- 以上でファンドラップ/SMAの担保設定・解除申込
   手続きが完了です
- ※担保設定・解除申込の反映日は右記よりご確認 ください
- ①ご注意事項
- ・同一明細に対して追加の担保設定・解除手続きを 行いたい場合は、お申込みが反映されてから お手続きください。

| 手続時間        | 担保設定·解除反映日 |
|-------------|------------|
| 営業日の23:59まで | 最短3営業日     |

#### スマートフォンサイト ログイン後

• [ローン]→[極度額変更]をタップ

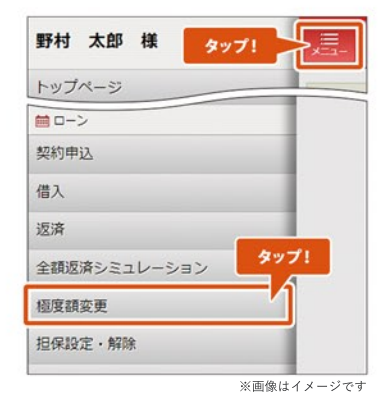

### STEP 2

- 「ご指定のお借入極度額」の変更後にご希望の極度額を入力
   ※「お借入極度上限額」の範囲内でご指定ください
- [入力内容の確認]をタップ

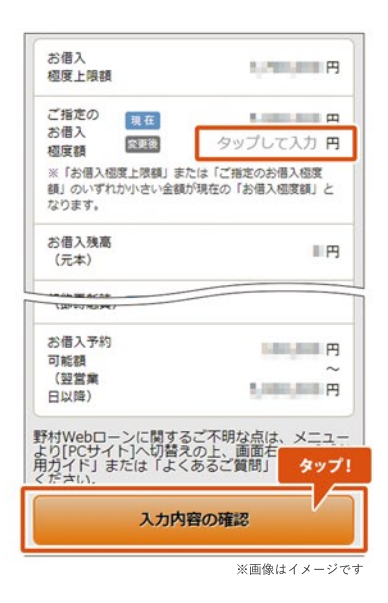

- 内容を確認の上、[変更の実行]をタップ
- 以上で極度額変更手続きが完了です

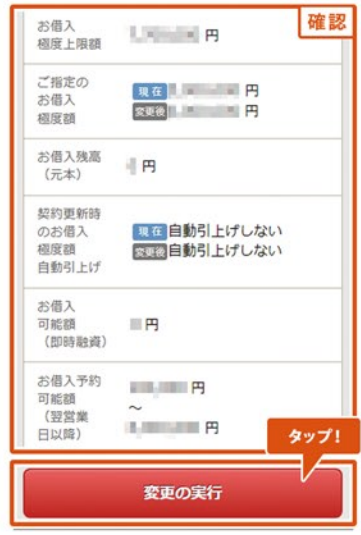

※画像はイメージです

#### スマートフォンサイト ログイン後

• [メニュー]→[借入]をタップ

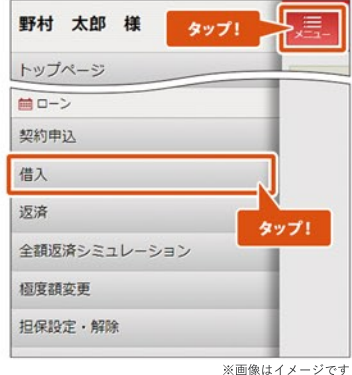

### STEP 2

- [お借入希望金額]を入力し、[減額融資][利用目的]を選択
- [入力内容の確認]をタップ

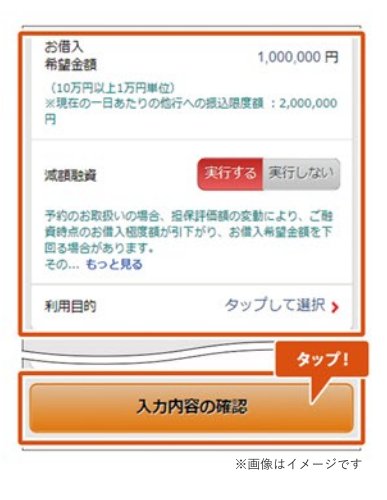

### STEP 3

「同意して次へ進む」をタップ

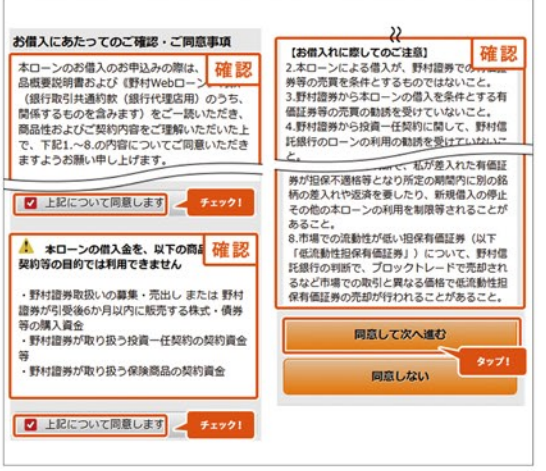

※画像はイメージです

- 内容を確認の上、[取引パスワード]を入力
- •[借入申込を実行]をタップ
- 以上で野村Webローン借入申込手続きが完了です

| お借入<br>希望金額 | 1,000,000円 | 研            | 認  |
|-------------|------------|--------------|----|
| 融資実行日       | 20XX/XX/XX | 降            |    |
| 減額融資        | 実行する       |              |    |
| 取引パスワー      | - <b>ド</b> |              |    |
| 取引パスワー      | - F 5      | ップして入力       | 5  |
|             |            | <b>\$</b> 77 | זי |
|             | 借入申込を実行    | τV           |    |
| _           | 戻る         |              |    |
|             |            |              |    |

#### <u>スマートフォンサイト ログイン後</u>

• [メニュー]→[返済]をタップ

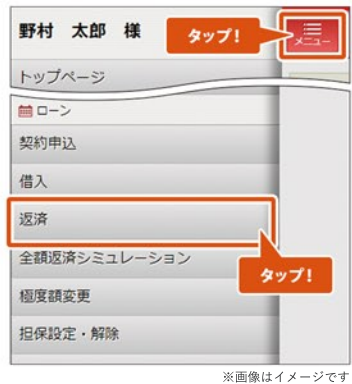

### STEP 2

- [ご返済方法]を選択。[元本一部返済]の場合は返済金額を入力
- [入力内容の確認]をタップ

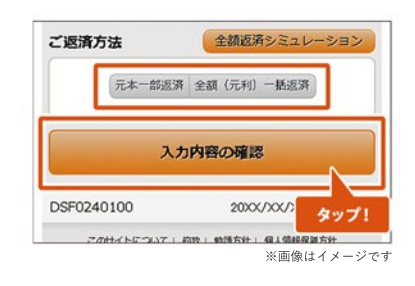

### STEP 3

- ご返済額を確認
- [返済を実行]をタップ
- 以上で野村Webローン返済手続きが完了です

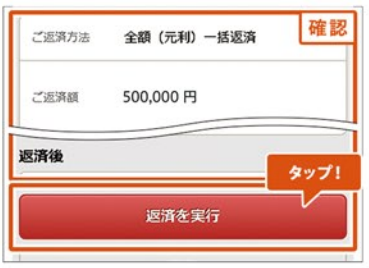

※画像はイメージです